# **Notes for Users**

These notes explain additional information for the manual provided with the machine. Read the following in conjunction with the manual.

۲

# About This Machine / Troubleshooting / Facsimile Reference / Printer Reference / Network and System Settings Reference / Security Reference / Quick Reference Printer Guide

The name of the software product is changed to the following:

| Error                           | Correction                    |
|---------------------------------|-------------------------------|
| SmartDeviceMonitor for Client 2 | SmartDeviceMonitor for Client |

#### Facsimile Reference

The name of the button on the driver installation screen is changed to the following:

| Error                  | Correction           |
|------------------------|----------------------|
| [SmartDeviceMonitor 2] | [SmartDeviceMonitor] |

## **Printer Reference**

The name of the button on the driver installation screen is changed to the following:

| Error                             | Correction           |
|-----------------------------------|----------------------|
| [SmartDeviceMonitor for Client 2] | [SmartDeviceMonitor] |

# **Topic:**

Preparing the Machine> Installing the Printer Driver for the Selected Port> Using the LPR Port

| Error                                                | Correction                                                                                       |
|------------------------------------------------------|--------------------------------------------------------------------------------------------------|
| In an IPv6 environment, you cannot use the LPR Port. | In an IPv6 environment, you cannot use the LPR Port. Use the SmartDeviceMonitor for Client port. |

# **Topic:**

Preparing the Machine> Installing the Printer Driver for the Selected Port> Using the SmartDeviceMonitor for Client Port> Changing the port settings for SmartDeviceMonitor for Client

| Error                                        | Correction                                   |
|----------------------------------------------|----------------------------------------------|
| Follow the procedure below to change the     | Follow the procedure below to change the     |
| SmartDeviceMonitor for Client settings, such | SmartDeviceMonitor for Client settings, such |
| as TCP/IP timeout.                           | as TCP/IP timeout, recovery/parallel print-  |
|                                              | ing, and printer groups.                     |

۲

#### Note

- If no settings on the [Recovery/Parallel Printing] tab are available, follow the procedure below.
- 1. Click [Cancel] to close the [Port Configuration:] dialog box.
- 2. Start SmartDeviceMonitor for Client, and then right-click the SmartDeviceMonitor for Client icon on the task tray.
- 3. Point to [Property], and then click [Extended Features Settings].
- 4. Select the [Set Recovery/Parallel Printing for each port] check box.
- 5. Click [OK] to close the [Extended Features Settings] dialog box.

### Topic:

Preparing the Machine> Using as a Windows Network Printer

Important

 If you print with a print server connected to the machine using the SmartDeviceMonitor for Client port, Recovery Printing and Parallel Printing cannot be used from the client computer.

### Network and System Settings Reference

#### Topic:

Monitoring and Configuring the Machine> When Using IPP with SmartDeviceMonitor for Client When using IPP with SmartDeviceMonitor for Client, note the following:

- The network printer can only receive one print job from SmartDeviceMonitor for Client at a time. While the network printer is printing, another user cannot access it until the job is finished. In this case, SmartDeviceMonitor for Client tries to access the network printer until the retry interval expires.
- If SmartDeviceMonitor for Client cannot access the network printer and times out, it will stop sending the print job. In this case, you should cancel the paused status from the print queue window. SmartDeviceMonitor for Client will resume access to the network printer. You can delete the print job from the print queue window, but canceling a print job printed by the network printer might cause the next job sent from another user to be incorrectly printed.
- If a print job sent from SmartDeviceMonitor for Client is interrupted and the network printer cancels the job because something went wrong, send the print job again.
- Print jobs sent from another computer do not appear in the print queue window, regardless
  of protocol.
- If various users send print jobs using SmartDeviceMonitor for Client to network printers, the printing order might not be the same as that in which the jobs were sent.

© 2011 Printed in China EN (US) EN (AU) M052-7030

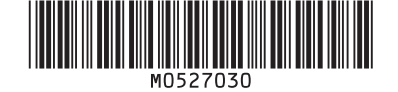